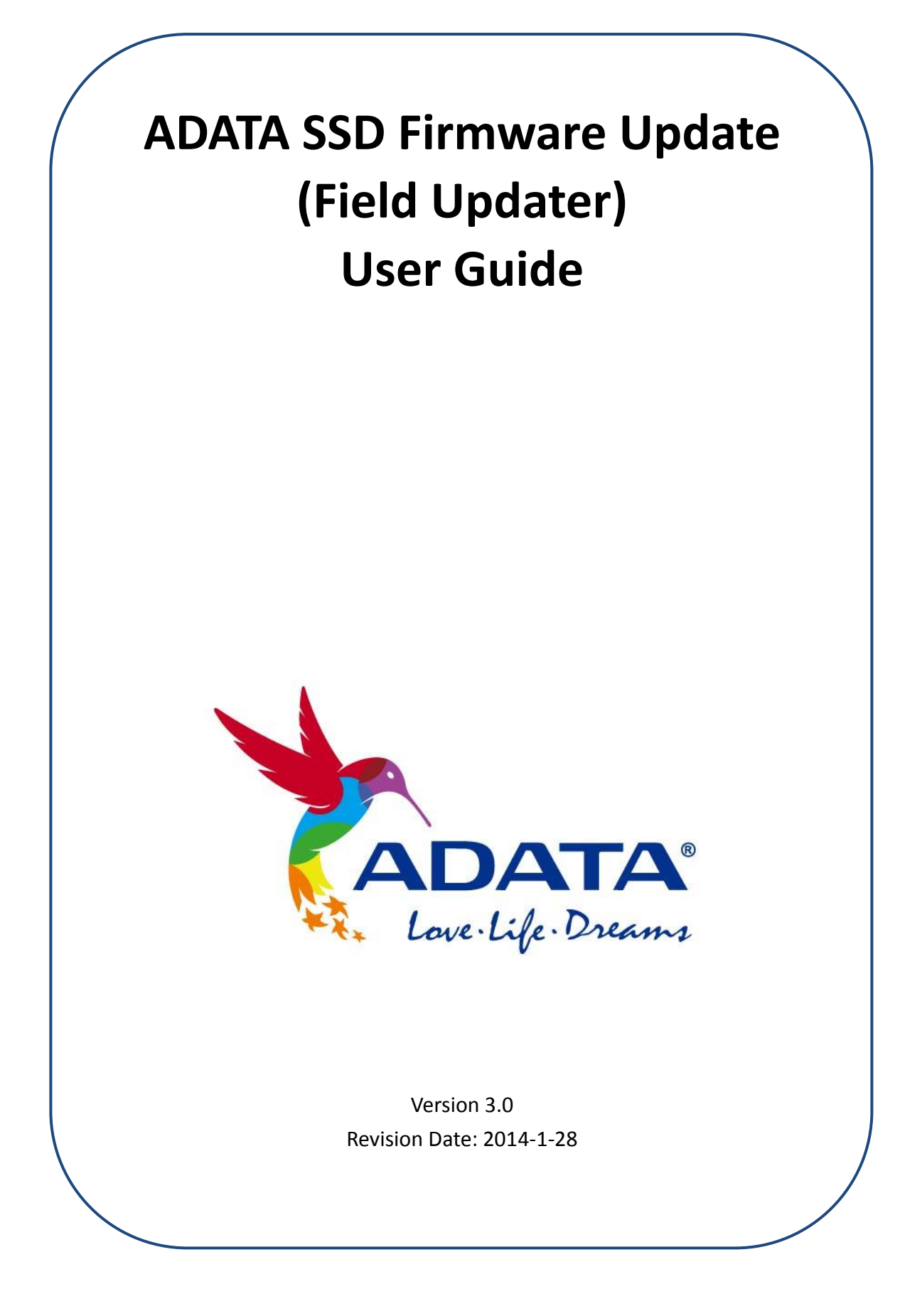

## **Platform suggestions and permission requirements:**

- ADATA Solid State Drive Firmware Update Tool can be used on Windows 7 / Vista / XP, as well as Fedora Core 12 64-bit and Fedora Core 14 32-bit computer systems. It does not support Mac OS.
- 2) You must have Administrator rights in order to run the Field Updater.

## **Reminder:**

1) Updating the firmware will clear the data stored in the SSD. It is *extremely important* that you *back up your data* before updating the SSD firmware.

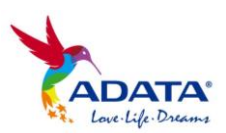

#### Step 1-

Go to the ADATA website and find your corresponding product model. Click on the firmware version you need. (Example: Firmware 5.0.7a)

### Program

| Description           | Language | OS                                                            | File Size<br>(KB) | Update     | Download |
|-----------------------|----------|---------------------------------------------------------------|-------------------|------------|----------|
| Firmware Upgrade Tool | English  | Linux 32-bit                                                  | 4.22MB            | 2011-11-30 | Download |
| Firmware 5.0.7a       | English  | Windows 7 /<br>Windows XP<br>/ Windows<br>Vista /<br>Window 8 | 14.7MB            | 2013-04-19 | Download |

## **Step 2-** Decompress the downloaded firmware file and find the program named

"ADATA\_SF\_FieldUpdater". Open this executable file to start the firmware update.

|                                                                                                    |                                                 |                  |                |            | R        |    | x |
|----------------------------------------------------------------------------------------------------|-------------------------------------------------|------------------|----------------|------------|----------|----|---|
| (3) (1) (1) (1) (1) (1) (1) (1) (1) (1) (1                                                                                                    | (磁磁區 (E:)                                       |                  |                | ▼ 49 授辱 新增 | 据强置(E)   |    | Q |
| 組合管理 ▼ 🗐 開設                                                                                                    | 新道篮科奕                                           |                  |                |            | 3        | •  | 0 |
| 🗙 我的最爱 🤺                                                                                                    | 名稱                                              | 日期               | Ť              | 頓型         | 大小       | 標記 |   |
| 👪 मंड                                                                                                    | ADATA_SF_FieldUpdater                           | 2011             | /8/30 下午 01:16 | 應用穩式       | 6,940 KB |    |   |
| 100 桌面<br>120 最近的位置                                                                                                    |                                                 |                  |                |            |          |    |   |
| ○ 然證櫃     □     ○     ○     ○     ○     ○     □     ○     □     ○     □     ○     □     □     □     □     □     □     □     □     □     □     □     □     □     □     □     □     □     □     □     □     □     □     □     □     □     □     □     □     □     □     □     □     □     □     □     □     □     □     □     □     □     □     □     □     □     □     □     □     □     □     □     □     □     □     □     □     □     □     □     □     □     □     □     □     □     □     □     □     □     □     □     □     □     □     □     □     □     □     □     □     □     □     □     □     □     □     □     □     □     □     □     □     □     □     □     □     □     □     □     □     □     □     □     □     □     □     □     □     □     □     □     □     □     □     □     □     □     □     □     □     □     □     □     □     □     □     □     □     □     □     □     □     □     □     □     □     □     □     □     □     □     □     □     □     □     □     □     □     □     □     □     □     □     □     □     □     □     □     □     □     □     □     □     □     □     □     □     □     □     □     □     □     □     □     □     □     □     □     □     □     □     □     □     □     □     □     □     □     □     □     □     □     □     □     □     □     □     □     □     □     □     □     □     □     □     □     □     □     □     □     □     □     □     □     □     □     □     □     □     □     □     □     □     □     □     □     □     □     □     □     □     □     □     □     □     □     □     □     □     □     □     □     □     □     □     □     □     □     □     □     □     □     □     □     □     □     □     □     □     □     □     □     □     □     □     □     □     □     □     □     □     □     □     □     □     □     □     □     □     □     □     □     □     □     □     □     □     □     □     □     □     □     □     □     □     □     □     □     □     □     □     □     □     □     □     □     □     □     □     □     □     □     □     □     □     □     □     □     □     □     □     □     □     □     □     □ |                                                 |                  |                |            |          |    |   |
|                                                                                                    |                                                 |                  | Find and       | run        |          |    |   |
| 달 여파<br>달 원부                                                                                                    |                                                 |                  | ADATA_S        | F_FieldUpd | ater     |    |   |
| 🍋 電腦                                                                                                    |                                                 |                  |                |            |          |    |   |
| 🏭 本機磁碼 (C:)                                                                                                    |                                                 |                  |                |            |          |    |   |
| □ 本機磁碼 (D.)                                                                                                    |                                                 |                  |                |            |          |    |   |
| □ 新增磁硬區(E) ↓ <                                                                                                    |                                                 |                  | II.            |            |          |    | • |
| ADATA_SF_FieldU<br>座用程式                                                                                                    | Updater 修改日期: 2011/8/30 下午 01:16<br>大小: 6.77 MB | 建立日期: 2012/6/20下 | 5年 05:43       |            |          |    |   |

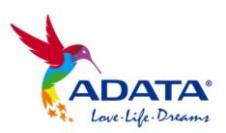

| ADATA_SF_FieldUpdater                                           |                                       |                                          |                                      |
|-----------------------------------------------------------------|---------------------------------------|------------------------------------------|--------------------------------------|
| Field Updater                                                   | Serial No.                            | AL                                       |                                      |
|                                                                 |                                       |                                          |                                      |
|                                                                 |                                       | This is the star                         | t screen of                          |
|                                                                 |                                       | ADATA_SF_Fiel                            | dUpdater                             |
|                                                                 |                                       |                                          |                                      |
| Detected Drives                                                 |                                       |                                          |                                      |
| List of supported drives detected on your system.<br>operation. | . Please put a check mark to the driv | ves that you want update. Click on drive | icon to see the output from the last |
| Update Furnware Restan For Drives                               |                                       |                                          | About Exit                           |

**Step 3-** If your SSD does not appear in the Field Updater when the program starts, click "Rescan for Drives in order to for the program to successfully detect system SSDs.

| ADATA_SF_FieldUpdater                                           |                   |                   |                              | - • ×               |
|-----------------------------------------------------------------|-------------------|-------------------|------------------------------|---------------------|
| Field Updater                                                   |                   |                   | ADA                          | ΓA <sup>™</sup>     |
| All Model                                                       | Serial No.        | FM Rev. Signature | - Ca                         | pacity (GB)         |
|                                                                 |                   |                   |                              |                     |
|                                                                 |                   |                   |                              |                     |
|                                                                 |                   |                   |                              |                     |
|                                                                 |                   |                   |                              |                     |
|                                                                 |                   |                   |                              |                     |
|                                                                 |                   |                   |                              |                     |
|                                                                 |                   |                   |                              |                     |
|                                                                 |                   |                   | _                            |                     |
| Detected Drives                                                 | Click "Rescan For | Drives"           |                              |                     |
| List of supported drives detected on your system.<br>operation. |                   |                   | t on drive icon to see the o | utput from the last |
|                                                                 |                   |                   |                              |                     |
| Updale Firmware Restan For Drives                               |                   |                   | Â                            | hoot Exit           |

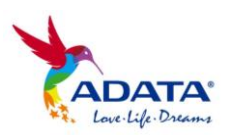

| 1 Model |          | Serial No.      | FW Rev. Sign | ature                           | Capacity (GB)       |
|---------|----------|-----------------|--------------|---------------------------------|---------------------|
|         | Scanning | For Drives. Ple | ease wait    |                                 |                     |
|         |          |                 | Star<br>ADA  | t scanning for<br>ATA_SF_FieldU | drives of<br>pdater |
|         |          |                 |              |                                 |                     |

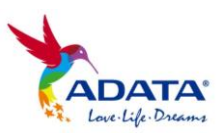

**Step 4-** When the SSD has been detected and displayed, select the drive(s) to be updated and then click "Update Firmware" to start the update.

Note: If you want to update more than one drive at a time, make sure the Signature field in the Field Updater has the same last five digits for each SSD.

| ROTE .                           | NOVEL                                      | Seri                             | al No.             | FM Rev.              | Signature        | Capacity (GB) |
|----------------------------------|--------------------------------------------|----------------------------------|--------------------|----------------------|------------------|---------------|
| 2005                             | IMITA SP900                                | 1208                             | 0600000000000000   | 6.9.20               | 168-0-22789      | 53-68         |
|                                  |                                            |                                  | Wh                 | ien Re               | scan is finished | d, you        |
|                                  |                                            |                                  | wil                | l see h              | ere all current  | SSDs.         |
|                                  |                                            |                                  |                    |                      |                  |               |
| ie Help                          |                                            |                                  |                    | NY 26 5 10 - 10 - 17 | 2,4307,9760      |               |
| ie Help<br>is the a              | line help for any of the items i           | in this window, plaase m         | ove your mouse ave | r the item o         | of interest.     |               |
| ne Help<br>va the or<br>lpdsk Fo | sline help for any of the items i<br>means | in this window, please m<br>žves | ove your mause ave | r the item (         | f interest.      | Àbout.        |
| ne Help<br>the or<br>Iplate Fo   | nline help for any of the items i<br>myses | in this window, please m         | ove your mouse ava | r the item o         | of interest.     | Àbout.        |

| Field Updater                                                                                 |                                |                  | A                        | DATA                                 |
|-----------------------------------------------------------------------------------------------|--------------------------------|------------------|--------------------------|--------------------------------------|
| All Model                                                                                     | Serial No.                     | FW Rev.          | Signature                | Capacity (GB)                        |
| Check to upgrade<br>of this SSD                                                               | the firmware                   | 5.0.2b           | 158-0-22739              | 59.63                                |
|                                                                                               |                                |                  |                          |                                      |
| Detected Drives<br>List of supported drives detected on your system. Please put<br>operation. | Click "Updat<br>the lower left | e Firm<br>t corn | nware" in<br>er to start | icon to see the output from the last |
| Update Firmware                                                                               | update.                        |                  |                          | About Exit                           |

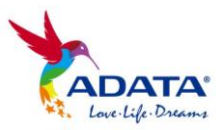

**Step 5-** When you press "Update Firmware", the program will ask you to choose the Firmware number. Then provide the path to the folder where you have downloaded the file. Find the Firmware with the same number and click twice to go to the next step of the update.

Note: Your firmware number can be seen in the Field Updater Signature field, it is the last five digits.

| 1 | AD       | ATA_SI   | F_FieldUpdater                                                          |                                                  |                                        |                                                       |                                              |
|---|----------|----------|-------------------------------------------------------------------------|--------------------------------------------------|----------------------------------------|-------------------------------------------------------|----------------------------------------------|
|   |          | F        | ield Updater                                                            |                                                  |                                        | AD                                                    | ATA                                          |
|   | A11      |          | Model                                                                   | Serial No.                                       | FW Rev.                                | Signature                                             | Capacity (GB)                                |
|   | <b>v</b> | S.       | ADATA SP900                                                             | 120606000000000                                  | 0031 5.0.2ъ                            | 158-0 <mark>-22739</mark>                             | 59.63                                        |
|   |          |          |                                                                         | Select Firmware File<br>○○○○○●● 電腦<br>組合管理 ▼ 新増資 | ▶ 新増磁碟屋 (G;                            | ) • 5.0.2b • •                                        |                                              |
|   |          |          |                                                                         | 名稱                                               |                                        | 修改日期                                                  | 項型 大小                                        |
|   |          |          |                                                                         | 22739.vic                                        |                                        | 2012/6/18 下午 0 V                                      | /IC 檔案 441 KB                                |
|   |          |          |                                                                         | 22790.vic                                        |                                        | 2012/6/18 下午 0 V                                      | /IC 檔案 441 KB                                |
|   | Upd      | ate Fi   | mware                                                                   |                                                  | Select the<br>five digits<br>Signature | e file that has the<br>s as the Field Upc<br>e field. | e same last<br>Jater                         |
|   | Upda     | Update I | e firmware on the selected drives above. You Firmware Rescan For Drives | L<br>福                                           | 案名稱(N): 22739                          | 9.vic 🗸 Su                                            | upported files (*.vic *.FFP) ↓<br>開啟酱橘(O) 取消 |

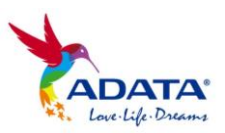

**Step 6-** When you successfully found and clicked on the corresponding Firmware number, the program will display an alert window. Click the "Proceed" button to start the update.

Note: When you update the firmware, do not close the Field Updater, and make sure the solid state drive and the computer remain connected until the firmware update is complete.

| ADATA_SF_FieldUpdater                                                                          |                                                                                                    |                           |                                                |                                                   |  |  |  |  |  |
|------------------------------------------------------------------------------------------------|----------------------------------------------------------------------------------------------------|---------------------------|------------------------------------------------|---------------------------------------------------|--|--|--|--|--|
| Field Upd                                                                                      | ater                                                                                                    | 4                         | <b>NDA</b>                                     | TA™                                               |  |  |  |  |  |
| All Model                                                                                      | Serial No.                                                                                                    | FW Rev. Signature         |                                                | Capacity (GB)                                     |  |  |  |  |  |
| ADATA SP900                                                                                    | 1206060000000000031                                                                                                    | 5.0.2b 158-0-2273         | 9                                              | 59.63                                             |  |  |  |  |  |
| Warning<br>A<br>d<br>If<br>o                                                                   | Warning  Automatic restart may occur after this operation. You should save all unsaved data before proceeding.  If you wish to cancel the operation and save unsaved data now, click Cancel, otherwise click Proceed.  Proceed Cancel |                           |                                                |                                                   |  |  |  |  |  |
| Detected Drives<br>List of supported drives detected on<br>operation.<br>Update Firmware Resce | ı your system. Please put a check mark to the drives t<br>an For Drives                                                                                                    | that you want update. Cli | ck on drive eee th<br>Press "Pro<br>perform th | ne output from the last<br>ceed" to<br>ne update. |  |  |  |  |  |

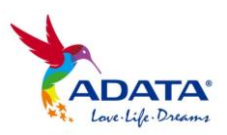

# Step 7- Congratulations! You have successfully updated your

## firmware!

Note: To ensure that your update was effective, click the lower left corner "Rescan For Drives" box and re-scan your SSD and Firmware versions. Confirm that your SSD now displays the desired version.

| 9 |                                 | SF_FieldUpdate                                       | r                                                 |              |                                       |                           |                                              |                | X             |
|---|---------------------------------|------------------------------------------------------|---------------------------------------------------|--------------|---------------------------------------|---------------------------|----------------------------------------------|----------------|---------------|
|   |                                 | Field                                                | Updater                                           |              |                                       |                           | AD/                                          | АТ.            | A             |
|   | A11                             | Model                                                |                                                   | Seri         | al No.                                | FW Rev.                   | Signature                                    | Capaci         | ty (GB)       |
|   | V 🛓                             | ADATA SP90                                           | D                                                 | 1206         | 0600000000000031                      | 5.0.2b                    | 158-0-22739                                  | 59.63          |               |
|   | Detect<br>List of s<br>operatio | ed Drives<br>upported drives o<br>n.<br>ate Firmware | letected on your system. Plea<br>Rexan For Drives | ise put a ch | Click Resc<br>that your<br>desired Fi | an For<br>SSD nc<br>rmwar | Drives to ensure<br>ow has the<br>e version. | see the output | from the last |

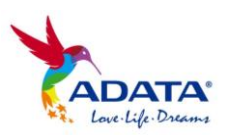